# 机构知识库系统 操作手册

学者版 版本:v1

| E | 录 |
|---|---|
|   | ~ |

| 一、登录1          |
|----------------|
| 二、进入学者中心1      |
| 三、成果认领2        |
| ● 一键认领成果2      |
| ● 待认领成果        |
| ● 检索认领成果4      |
| 四、成果填报5        |
| 五、委托认领/填报成果6   |
| 六、成果管理7        |
| ● 查看成果审核状态7    |
| ● 成果编辑7        |
| ● 成果纠错8        |
| 七、其他功能9        |
| 论著成果认领/管理流程图10 |

#### 一、登录

直接访问网址 <u>http://openir.whu.edu.cn</u>,或者登录武汉大学图 书馆主页(<u>https://www.lib.whu.edu.cn/</u>)在网页上方"资源"栏 点击"武汉大学机构知识库"。点击登录后使用学校统一身份认证进 行登录,进入系统。

| 会 武漢 *<br>Wuhan U | · 挲 図 み 独<br>niversity Library                                                                                                    | 概况资                                                                                                  | 源借阅服务                               | 学习支持                                 | 科研支持                             | 阅读与活动                                      |
|-------------------|----------------------------------------------------------------------------------------------------|----------------------------------------------------------------------------------------------------|-------------------------------------|--------------------------------------|----------------------------------|--------------------------------------------|
|                   | <ul> <li>数字资源</li> <li>数据库导航</li> <li>特色资源数据库</li> <li>电子期刊贵航</li> <li>电子期刊号航</li> <li>报纸数据库</li> <li>学位论文数据库</li> <li>多媒体资源</li> <li>考试类数据库</li> <li>统计类数据库</li> <li>电子书数据库</li> </ul> | • 资源荐购<br>• <b>路珈文化方阵</b><br>武汉大学名师库<br>武汉大学机构知识库<br>珞珈文库<br>珞珈影像<br>珞珈人文<br>《文华书潮》<br>文华讲坛<br>冯氏捐藏馆 | • <b>印刷</b><br>新书<br>馆藏<br>纸本<br>纸本 | 资源<br>段道<br>邦目检索<br>野刊<br>長紙<br>学位论文 | •特<br>古<br>缩<br>民<br>地<br>地<br>植 | <b>色文献</b><br>音馆<br>改文献<br>国文献<br>图<br>物标本 |

# 二、进入学者中心

点击右上角"姓名"进入学者中心。

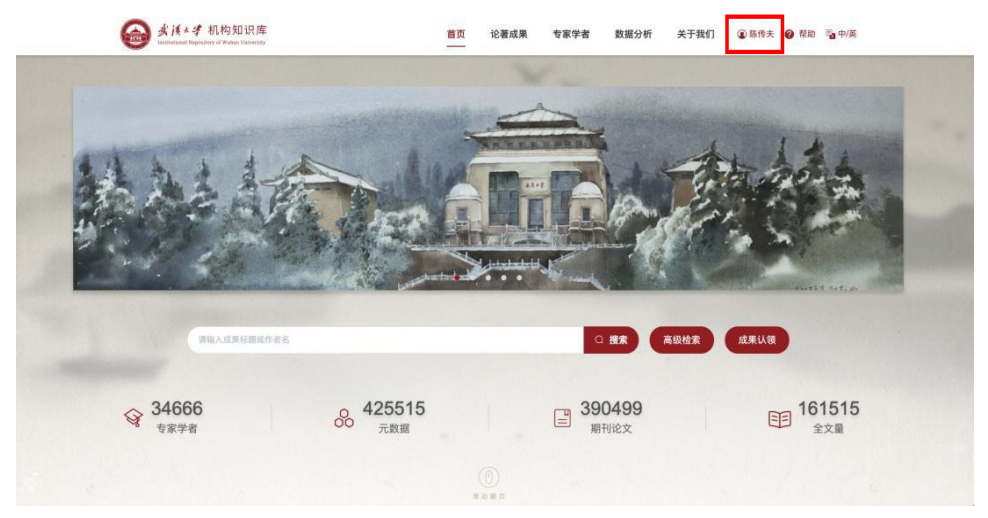

### 三、成果认领

进入成果认领页面。有两种方式:点击左侧的**成果认领快捷通** 道,或者点击上方的成果认领菜单。

| <b>愛藤 家族大学 机构知识</b><br>Isstitutional Repository of Wuban Univ | 库<br><sup>say</sup> |    | 首页   | 论著成果 | 专家学者 | f 数据分 | 析 关于 | F我们 🤇 | 🕽 陈传夫 🌘 | 帮助 | 📴 中/英 |
|---------------------------------------------------------------|---------------------|----|------|------|------|-------|------|-------|---------|----|-------|
| ● 除传夫 較援<br>武汉大学   信息管理学院                                     | 编辑                  | 我的 | 成果管理 | 成果利用 | 成果认领 | 成果填报  | 成果统计 | 检索报告  | 操作记录    |    |       |
|                                                               |                     |    |      |      |      |       |      |       |         |    |       |
| 成果总览                                                          | 成果动态                |    |      |      |      |       |      |       |         |    |       |
| 待一键认领或果 > 特认领或果 > 138 155                                     |                     |    |      |      |      |       |      |       |         |    |       |
| 待审核成果 > 已认领成果 > 1 35                                          |                     |    |      |      | ÷    |       | ÷.   |       |         |    |       |
| ▲ 消息通知                                                        |                     |    |      |      | yie. |       |      |       |         |    |       |

通过三种方式认领成果,即"一键认领成果"、"待认领成果"以 及"检索认领成果"。三种认领方式是递进的,建议学者按此顺序认 领。

#### ● 一键认领成果

系统对**学者姓名与人事单位完全匹配上的成果标记进入"一键认** 领成果"列表,学者只需确认即可。具体操作为:

学者逐个或批量勾选成果后,点击"批量一键认领",进入认领 列表页,确认论文信息无误后点击提交。已认领成果进入管理员审核 流程。

(备注: 系统已经对成果中的作者身份类型进行了自动清洗,如需补充信息,可按字段填写。如补充作者身份为"共同第一作者"、"通讯作者"等,需要上传佐证材料。后续也可在成果编辑中进行单条成果的编辑或身份补充)

|                                                               | 参様メタ 机<br>Institutional Repository | l构知识库<br>of Wuhan University                              |                                                                                                    | 首页                                                                                                    | 论著成果                                              | 专家学者             | 数据分析             | 关于我们         | ⑧ 陈传夫 ② 希 | 8助 🦷 中/英 |
|---------------------------------------------------------------|------------------------------------|-----------------------------------------------------------|----------------------------------------------------------------------------------------------------|----------------------------------------------------------------------------------------------------|---------------------------------------------------|------------------|------------------|--------------|-----------|----------|
|                                                               | <b>陈传夫</b> 数3<br>武汉大学   信息         | 受<br>見管理学院                                                | 编辑 我的                                                                                                    | 成果管理                                                                                                  | 成果利用                                              | 成果认领             | 成果填报 成           | 战果统计 检索报     | 告 操作记录    |          |
| 【1】<br>一键认领成果                                                 | 待认领成果                              | 已选择10条                                                    | 条 (最多可选择100条)                                                                                                    |                                                                                                    |                                                   |                  |                  |              |           |          |
| 筛选                                                            | 置重で                                | 2 🛛 全选/政                                                  | 3<br>北重一键认领                                                                                                    |                                                                                                    |                                                   |                  |                  |              | 排序        | : 题名 ~   |
| 成果类型<br>即刊论文<br>会议论文                                          | 2<br>6<br>6<br>6<br>6<br>6         | ☑ 1<br>来源<br>作書<br>机构                                     | 图书馆行业服务全面建成小康社会的历<br>图书情报归识。2022, 39, 3, 6-21 量套器研<br>路传夫(第一作者;通讯作者):素顺;路一<br>记又大学信息管理学练,武汉430072<br>記又大学信息变源研究中心,武汉430072<br>②FF系】   全文語是                                                                                                    | 史贡献与基本经<br><sup>1)</sup><br>-<br>72                                                                   | 验 [期刊论文] [23]                                     | SCI              |                  |              |           |          |
| 2017<br>2016<br>2015<br>2014<br>2013<br>查看全部><br>收录库<br>CSSCI | 3<br>4<br>12<br>5<br>~<br>94       | <ul> <li>2</li> <li>来源</li> <li>作者</li> <li>机构</li> </ul> | Determining factors of participants' attl<br>ONLINE INFORMATION REVIEW, 2022,<br>Chen, Yi , Chen, Chuantu ( aftha ), Li<br>Wuhan Univ, Sch Informat Management<br>Peking Univ, Dept Informat Management,<br>OKAN   ACCER   ISSN ISSN ISSN ISSN ISSN ISSN ISSN IS | tudes toward th<br>16, 1, 164-181<br>Si<br><b>5, Wuhan, People</b><br>Beijing, Peoples F<br>18核心合集) 4 | e ethics of socia<br>查看期刊<br>s R China<br>t China | l media data res | earch (WFTROX) S | scie ssci ei |           |          |

| 认领 | 戓果 |                                                                                                    |      |        |               |          |
|----|----|----------------------------------------------------------------------------------------------------|------|--------|---------------|----------|
|    | 序号 | 游名                                                                                                    | 成果类型 | 发表年份 💠 | 作者身份          | 补充作者身份 0 |
| >  | 1  | Determining factors of participants' attitudes toward the ethics of social media data research                                                         | 期刊论文 | 2022   | 合作者           | 请选择      |
| ~  | 2  | 图书馆行业服务全面建成小康社会的历史贡献与基本经验                                                                                                    | 期刊论文 | 2022   | 第一作者;通<br>讯作者 | 请选择      |
|    |    | 图书馆行业服务全面建成小康社会的历史贡献与基本经验 [新刊82文] C8503<br>来源 图书情报如良、2022, 39, 3, 6-21<br><b>⑤4</b> 本本<br>作者 <b>除(在</b> , 鉴疑; 陈一                                       |      |        |               |          |
| >  | 3  | 基于主流媒体的公共图书馆大众化需求挖掘研究                                                                                                    | 期刊论文 | 2021   | 合作者           | 请选择      |
| >  | 4  | Advancing open government data portals: a comparative usability evaluation study                                                                       | 期刊论文 | 2021   | 合作者           | 请选择      |
| >  | 5  | 面向新阶段高度量发展的图书储报研究                                                                                                    | 期刊论文 | 2021   | 独蕃            | 请选择      |
| ~  | 6  | 开放科学视域下预印本认可改集研究                                                                                                    | 期刊论文 | 2021   | 通讯作者;合<br>作者  | 请选择      |
|    |    | <ul> <li>         开放科学视域下预印本认可政策研究[新刊/22] CSSCLE         東源 数字面书馆论坛、2021, 6, 2-12 (クェオス)     </li> <li>         作者 孙丹凡:降一:務子可:除估夫: 曾述助     </li> </ul> |      |        |               |          |
| >  | 7  | 面向未来的图书馆学科教育                                                                                                    | 期刊论文 | 2021   | 第一作者;通<br>讯作者 | 请选择      |
| >  | 8  | <b>事件视角的图书馆发展风险研究</b>                                                                                                    | 期刊论文 | 2021   | 第一作者;通<br>讯作者 | 请选择      |
|    |    | 取消 提交                                                                                                    |      |        |               |          |

#### ● 待认领成果

系统对**仅学者姓名匹配上的成果标记进入"待认领成果"列表**。 学者可利用"待认领成果"页面左边的"筛选"功能按论著发表时的 机构单位、作者署名、年份、语种、收录库等进行成果筛选,然后勾 选自己的成果进行单篇或批量认领。点击"确定"后,还要进入认领 列表页,确认论文信息无误后点击提交。已认领成果进入管理员审核 流程。

机构库服务咨询电话:68754241 技术支持电话:13476036300 QQ:381067689

| (           | 🙆 またさす 机<br>Interviewed Repository of                                                                                                    | 构知识库<br>at Walnas University | 首页 论著成果 专家学者 数据分析 关于我们 ④ 時代夫 ④ 幕和 隆中英                                                                                                    |
|-------------|----------------------------------------------------------------------------------------------------|------------------------------|----------------------------------------------------------------------------------------------------|
|             | 勝伐夫 秋日<br>武又大学  信息     「日本     「」     「」     「」     「」     「」     「」     「」     「」     「」     「」     「」     「」     「」     「」     「」     「」     「」     「」     「」     「」     「」     「」     「」     「」     「」     「」     「」     「」     「」     「」     「」     「」     「」     「」     「」     「」     「」     「」     「」     「」     「」     「」     「」     「」     「」     「」     「」     「」     「」     「」     「」     「」     「」     「」     「」     「」     「」     「」     「」     「」     「」     「」     「」     「」     「」     「」     「」     「」     「」     「」     「」     「」     「」     「」     「」     「」     「」     「」     「」     「」     「」     「」     「」     「」     「」     「」     「」     「」     「」     「」     「」     「」     「」     「」     「」     「」     「」     「」     「」     「」     「」     「」     「」     「」     「」     「」     「」     「」     「」     「」     「」     「」     「」     「」     「」     「」     「」     「」     「」     「」     「」     「」     「」     「」     「」     「」     「」     「」     「」     「」     「」     「」     「」     「」     「」     「」     「」     「」     「」     「」     「」     「」     「」     「」     「」     「」     「」     「」     「」     「」     「」     「」     「」     「」     「」     「」     「」     「」     「」     「」     「」     「」     「」     「」     「」     「」     「」     「」     「」     「」     「」     「」     「」     「」     「」     「」     「」     「」     「」     「」     「」     「」     「」     「」     「」     「」     「」     「」     「」     「」     「」     「」     「」     「」     「」     「」     「」     「」     「」     「」     「」     「」     「」     「」     「」     「」     「」     「」     「」     「」     「」     「」     「」     「」 | #<br> 管理学院                   | 案件 预防 成果管理 成果利用 机甲认须 成果模仿 成果成计 经发现者 没们记录                                                                                                    |
|             |                                                                                                    |                              |                                                                                                    |
| 一键认复成果有认须成果 | 检索认领成果                                                                                                    | 已透择10                        | 永徳が可言語(10時) 私の書店                                                                                                    |
| 筛选          | े 📷 🧕                                                                                                    | 9<br>2 2:3/7                 | 19 山 中山 前京: 昭名 ~ 初初 (初本) 「山田市 前京: 昭名 ~ 初初 (次後 ~ 教表的)                                                                                                    |
| 成果类型        | ~                                                                                                    |                              |                                                                                                    |
| □ 期刊论文      | 10                                                                                                    | 🖬 1                          | A Predictive Model for Citizens' Utilization of Open Government Data Portals 🔤                                                                                                    |
| 文31以会 □     | 6                                                                                                    | 中国                           | Lecture Notes in Computer Science (including subseries Lecture Notes in Attificial Intelligence and Lecture Notes in Bioinformatics), 2020, 12504 LNCS, 159-175 📓 ===================================                                                                                                    |
| 季位论文        | 1                                                                                                    | T-B                          | Wang, Di, Richards, Deborah : Bigin, Asse Avsin : Chen, Chuanfu ( 合作者 )                                                                                                    |
| 常王任心        | ~                                                                                                    | 11/10                        | Macquarie University, Sydney NSW 2109, Australia                                                                                                    |
| 0000        |                                                                                                    |                              | Wuhan University, Wuhan Hubei 400072, China                                                                                                    |
| 2019        | 1                                                                                                    |                              |                                                                                                    |
| 2018        | 2                                                                                                    |                              |                                                                                                    |
| 2017        | 2                                                                                                    |                              | (1) (1) (1) (1) (1) (1) (1) (1) (1) (1)                                                                                                    |
| 2013        | 1                                                                                                    |                              |                                                                                                    |
| 2011        | 1                                                                                                    | <b>R</b> 2                   | Connecting Users, Data and Utilization: A Demand-Side Analysis of Open Government Data (2018)                                                                                                    |
| 2009        | 1                                                                                                    |                              | Lantura Molao in Communar Science Anni etimo scienzariae Lantura Molao in Ambria Intellinante and Lantura Molao in Divinformatica). 2010. 11/20 LNCS. ADI 500. 🕄 🖉 🖉 🖓 👘                                                                                                    |
| 2005        | 2                                                                                                    | -                            | kolonis renaris compania contexto processing associativa context renaris structures in analyzano, ana scalific PRES II DEBINITERES, 2015, THAD DPG3, 400-500 🗮 RARTY<br>Mono, Di - Charlon, Dobroto, Charlon, Charlon, Charlo |
| 2002        | 2                                                                                                    | 11-27                        | Vieng, Li, Indanos, Jeduces, Jerren, Uniterito, Viener, Viener, Vi                                                                                                    |
| 査司全部>       |                                                                                                    |                              | Wuhan University, Wuhan Hubei 430072, China                                                                                                    |

● 检索认领成果

如前面两种方式无法找到自己的成果,学者可进入"检索认领成果" 页面直接检索成果。对检索到是自己的成果,点击"认领成果"按钮, 选择自己的署名,再点击"确定",认领的成果进入审核流程。

|                              | 全部 🗸                             | 图书馆业态的支化与*                                                     | 7度趋势                                            |       | 精確。 ロ | 高级检索 清空所有 | 有条件       |             |           |
|------------------------------|----------------------------------|----------------------------------------------------------------|-------------------------------------------------|-------|-------|-----------|-----------|-------------|-----------|
| 检索认领成果                       | 共找到 1 条约                         | 5果                                                             |                                                 |       |       |           |           |             |           |
|                              | 全选取消                             | <b>北</b> 号出                                                    |                                                 |       |       |           | 推序        | : 55名~ 被引次表 | なく 发表时间 ~ |
| 1<br>1<br>1<br>1             | 1 图<br>来源 4<br>作者 R<br>机构 2<br>《 | 形信业态的变化与发<br>□国图书信字报。2007,<br>标传关(第一作者):<br>影以大学信息冒世学篇<br>う⊱≁x | 2.展始4 (1871692) (CS<br>33, 3, 5-14 🖬 東美新刊<br>差期 | 50    |       |           |           |             | ●<br>认物成果 |
| 编辑                           |                                  | 认领成果                                                           | 我的                                              | 成果管理  | 成果利用  | 成果认领      | 成果填报<br>× | 成果统计        | 检索报告      |
| <sup>8</sup> ∨ 图+<br>到 1 条结果 | 3馆业态的3                           | 作者署名                                                           | 请选择<br>【1】陈传夫                                   | Å     | (     |           |           | 检察  清       | 空所有条件     |
| 1 图书馆                        | 1 导出<br>副业态的变化                   | 化与发展趋势                                                         | [2] 吴钢                                          | CSSCI |       | 取消        | 确定        |             |           |

#### 四、成果填报

若有成果通过检索认领也未查询到,学者可在"成果填报"页面 进行成果自提交。目前已支持期刊论文、会议论文、报纸文章、著作、著 作中析出文献(指会议论文集、专题汇编等著作中独立成篇的文章,不 含著作章节等)的自主填报。

方法是:根据填报的成果类型选择对应模板,选择语种,填写题 名后,系统提示"提交查重",并给出相似度的匹配结果,如确定要 填报,点"继续提交",进行详细的成果表单填写,其中\*号为必填 项。(个人填报的成果将由图书馆管理员进行审核,请尽可能填写完 整哦!)

| 期刊论文 会议论    | 文 报纸文章 著作        | 著作中的析出文献       |           |  |
|-------------|------------------|----------------|-----------|--|
|             |                  |                |           |  |
| 成果类型:       | 著作 ソ             |                |           |  |
| 语种·         | 汉语               |                |           |  |
| MHT -       |                  |                |           |  |
| 题名:         | 知识产权             |                |           |  |
|             |                  |                |           |  |
|             |                  |                | 提交查重      |  |
|             |                  |                | 香询到以下相似成果 |  |
|             |                  |                |           |  |
| 1、 化人工智能算法的 | 知识产权保护 相以度,29%   |                |           |  |
| 2、接近正义与知识产  | 一权诉讼第三方资助相似度:25% |                |           |  |
| 3、中国知识产权边境  | 意措施法律制度研究相似度:25% |                |           |  |
| 4、实施高校知识产权  | 7战略服务国家创新体系建设    | 以度:18%         |           |  |
| 5、技术创新的产权激  | 如励探析相似度:18%      |                |           |  |
| 6、形象权的知识产权  | 2属性——"三军仪仗队形象权"纠 | 纷案引发的思考相似度:13% |           |  |
|             |                  |                | 继续提交      |  |
|             |                  |                |           |  |

#### 五、委托认领/填报成果

通过建立临时帐号委托他人(科研秘书、学生或其他人)帮助代认 领/填报自己的成果。

方法: 在个人中心, "我的"页面中, 点击"创建临时帐号", 系 统自动生成一个临时帐号。在有效时间内,可给委托人用于代认领/提交 学者本人的成果。

|                |            | <b>陈传夫</b> 較<br>武汉大学   信息 | 受<br>11管理学院 | 编辑   | 1<br>我的 | 成果管理 | 成果利用 | 成果认领 | 成果填报 |
|----------------|------------|---------------------------|-------------|------|---------|------|------|------|------|
| 成果总览           |            |                           |             | 成果动态 |         |      |      |      |      |
| 待一键认领成果<br>138 | >          | 待认领成果<br>155              | >           |      |         |      |      |      |      |
| 待审核成果<br>1     | >          | 已认领成果<br>35               | >           |      |         |      |      |      |      |
| 第息通知           | uu fikóći. | へんます                      | 0           |      |         |      | 3    |      |      |
| E7             | (#37611).  | ТА±д                      |             |      |         |      | 3    | SF.  |      |

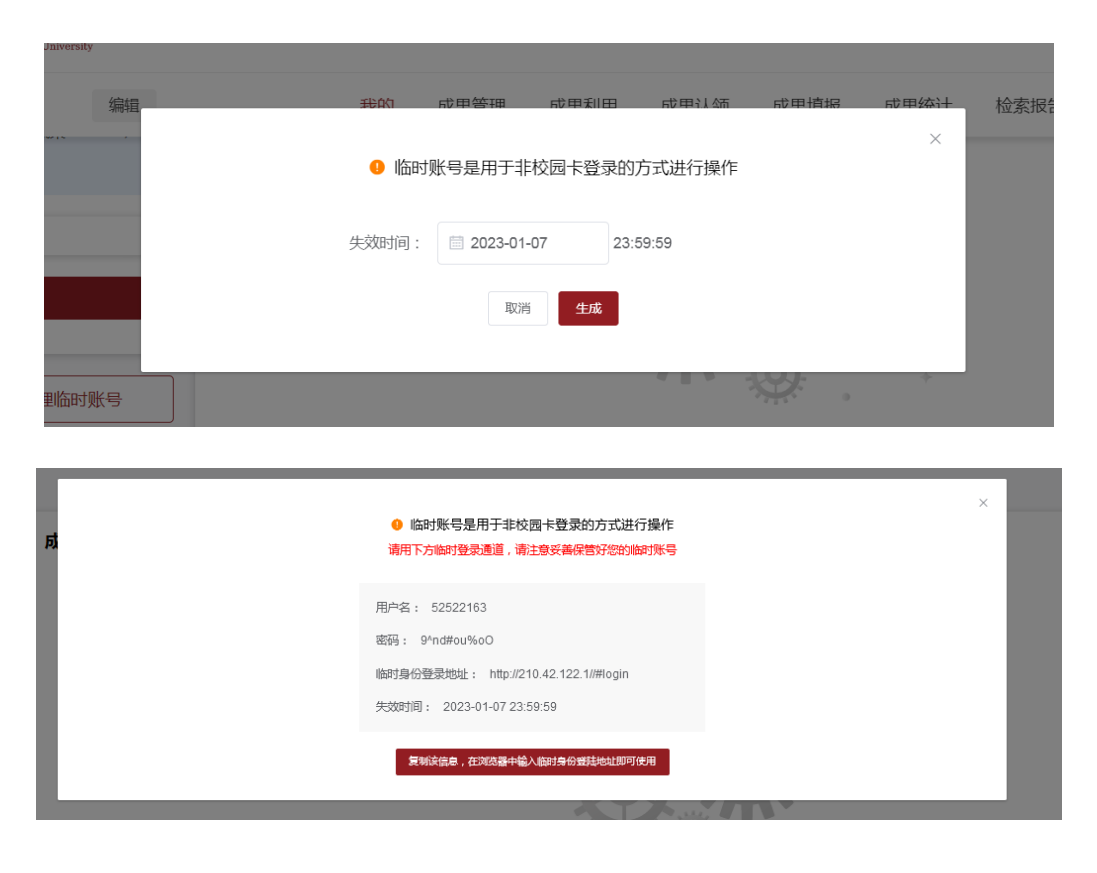

#### 六、成果管理

学者可在此对各个状态下的成果进行管理,也支持对成果的数据 编辑。

#### ● 查看成果审核状态

成果状态包括已审核成果、待审核成果和审核驳回成果三种。其 中论著元数据内容及质量由图书馆审核,成果归属及作者身份由各二 级单位科研秘书审核。

| 会 法法大学 المعادلة المحالية (法大学 المحالية) (法法学 المحالية) | <b>几构知识库</b>                                                                                                    | 渡夫 🕜 帮助 🖏 中/英                         |
|--------------------------------------------------------|----------------------------------------------------------------------------------------------------|---------------------------------------|
| <b>隊传夫</b> ぎ<br>武汉大学 (信                                | 援 编程 彩的 成果管理 成果利用 成果认须 成果境报 成果统计 检索报告<br>言音语学校                                                                                                    | 操作记录                                  |
|                                                        | 10日本 (1日本) (1日本) (11日本) (11) (11) (11) (11) (11) (11) (11) (1 |                                       |
| <b>已审核成果</b> 待审核成果 审核驳回成果                              | 共找到 36 条结果                                                                                                    |                                       |
| 筛选 ○ 重置                                                | 全造/取用 (此 号出) [批量公开] 批量不公开] 漆加到或栗利用列表                                                                                                    | 排序: 题名 >   被引次数 > <mark>发表时间</mark> > |
| 成果类型 ✓<br>□ 期刊船文 35                                    | 1 图书馆业态的变化与发展趋势 (图形02) (1000                                                                                                    |                                       |
| 收录库 ✓<br>CSSCI 23                                      | ※度 中国国共物理(1, 2007, 33, 3, 5-14 量量制制)<br>作案 除作太(第一作為) (2)例<br>14(2) (北大大地会管理)(第)                                                                                                    |                                       |
| CPCLS 1     CPCLS 2     文献後型      マ                    | 0.000                                                                                                    | 在个人主页不公开                              |

其中,"已审核成果"显示经个人认领且管理员审核通过的成果。 该页面的成果将作为学者论著成果的唯一数据源,通过数据接口共 享,并应用于学校科研管理、职称评聘等各类管理决策工作之中。

#### ● 成果编辑

学者可在此对已审核的成果进行编辑。如补充"作者身份"("共同第一作者"、"通讯作者"身份等),补充部分成果影响力说明等。

| 全迭/取》               |                                                                                                    | 排序: | 题名~    | 被引次数 ~        | 发表时间 ~ |
|---------------------|----------------------------------------------------------------------------------------------------|-----|--------|---------------|--------|
| 1<br>来源<br>作者<br>机构 | 图书描述公式的变化与发展趋势 (新刊ACC) (5005)<br>中国图书馆学员、2007,33,3,5-14 <b>建变新刊</b><br>路传天(第一作者)) 云開<br>这文人学行业自然到学校 |     |        |               |        |
| U.S.S               | Orina<br>Bit                                                                                        | đ   | 个人主页不公 | 汧 <u>上传全文</u> | 编辑成果   |

| 成果详情                                    |                  |                  |                    |          |           |        |         |      |  |  |
|-----------------------------------------|------------------|------------------|--------------------|----------|-----------|--------|---------|------|--|--|
| 成果类型:                                   | NI:              |                  |                    |          |           |        |         |      |  |  |
| 语种:                                     |                  | ē v              |                    |          |           |        |         |      |  |  |
| 5日日 1日日 1日日 1日日 1日日 1日日 1日日 1日日 1日日 1日日 |                  | 用恒业态的变化与发展趋势     |                    |          |           |        |         |      |  |  |
| 期刊名称:                                   | =                | 國國书馆学报           |                    |          |           |        |         |      |  |  |
| 发表状态:                                   | • 1              | 过发表 ① 在线发表       |                    |          |           |        |         |      |  |  |
| 发表日期:                                   |                  | 2007-06-01       | (例如:2022-01-01)或   | 2512 q   | F         | (例如:20 | )22年春季) |      |  |  |
| 年卷期页码:                                  |                  | 2007 年 33        | 卷 3 期 5            | 页至 14    | 页         |        |         |      |  |  |
| DOI :                                   | 清                | EX.DO(           |                    |          |           |        |         |      |  |  |
| 成果影响力说明:                                | 第                | 5届高等学校科学研究优秀成果   | 奖(人文社会科学)一等奖       |          |           |        |         |      |  |  |
|                                         | <b>0</b> 可加      | 真写收录、获奖、转载情况及其他累 | 响力说明               |          |           |        |         |      |  |  |
| 获奖情况:                                   |                  |                  |                    |          |           |        |         |      |  |  |
| 全文链接:                                   | <b>0</b> 2/      | 频填写全文链接或者上传佐证材料  |                    |          |           |        |         |      |  |  |
|                                         |                  |                  |                    |          |           |        |         |      |  |  |
| 佐证材料:                                   | <b>म</b><br>0 हा |                  | ·畢全文(PDF版)及辞客证书籍重新 | 相关体证材料、1 | 为件大小 卜倍不超 | 150M   |         |      |  |  |
| * 作老列主。                                 | M1               | Rizzle-in        | W_4-9-9            | 旦本★↓ • 🗧 |           |        |         |      |  |  |
| 11-10/2348 -                            | [2]              | 吴纲               | 合作者                | 是否本人:    | 是百        | 吴纲     |         |      |  |  |
|                                         |                  |                  |                    |          |           |        |         | + 添加 |  |  |
|                                         |                  |                  |                    |          |           |        |         |      |  |  |
|                                         |                  |                  |                    |          |           |        | 取消      | 保存   |  |  |
|                                         |                  |                  |                    |          |           |        | 取消      | 保存   |  |  |

## ● 成果纠错

论著的基本信息主要采集自各类中外文数据库。学者若发现成果 信息有误,可在成果详情页面点击"内容纠错",对错误进行描述, 并上传必要的佐证材料。

|                                                                | 期刊论文 CSSCI      |
|----------------------------------------------------------------|-----------------|
| 陈传夫 <sup>[1,2,3]</sup> ; 秦顺 <sup>[1]</sup> ; 陈一 <sup>[1]</sup> |                 |
| 图书情报知识(查看期刊影响力) 2022, 39, 3, 6-21 05.F.X 语种:汉语                 |                 |
| 1. 导出 ② 全文链接 < 分享 □ 收藏 内容纠错                                    | 更新时间: 2022-10-2 |
|                                                                |                 |
|                                                                |                 |
|                                                                |                 |
|                                                                |                 |
| er inatsunde                                                   | ×               |
| er 读填取时错信息<br>· · · · · · · · · · · · · · · · · · ·            | ×               |
| er (#475)-1860.8.                                              | ×               |
| r 读填写好通信息<br>* 明明起意:<br>                                       | ×               |

# 七、其他功能

系统目前仅开放以上功能的试用,还有更多功能正在建设中,如 成果利用、成果统计、检索报告等等,将逐步在近期开放。

如果对系统有更好的建议请随时联系技术支持。

# 论著成果认领/管理流程图

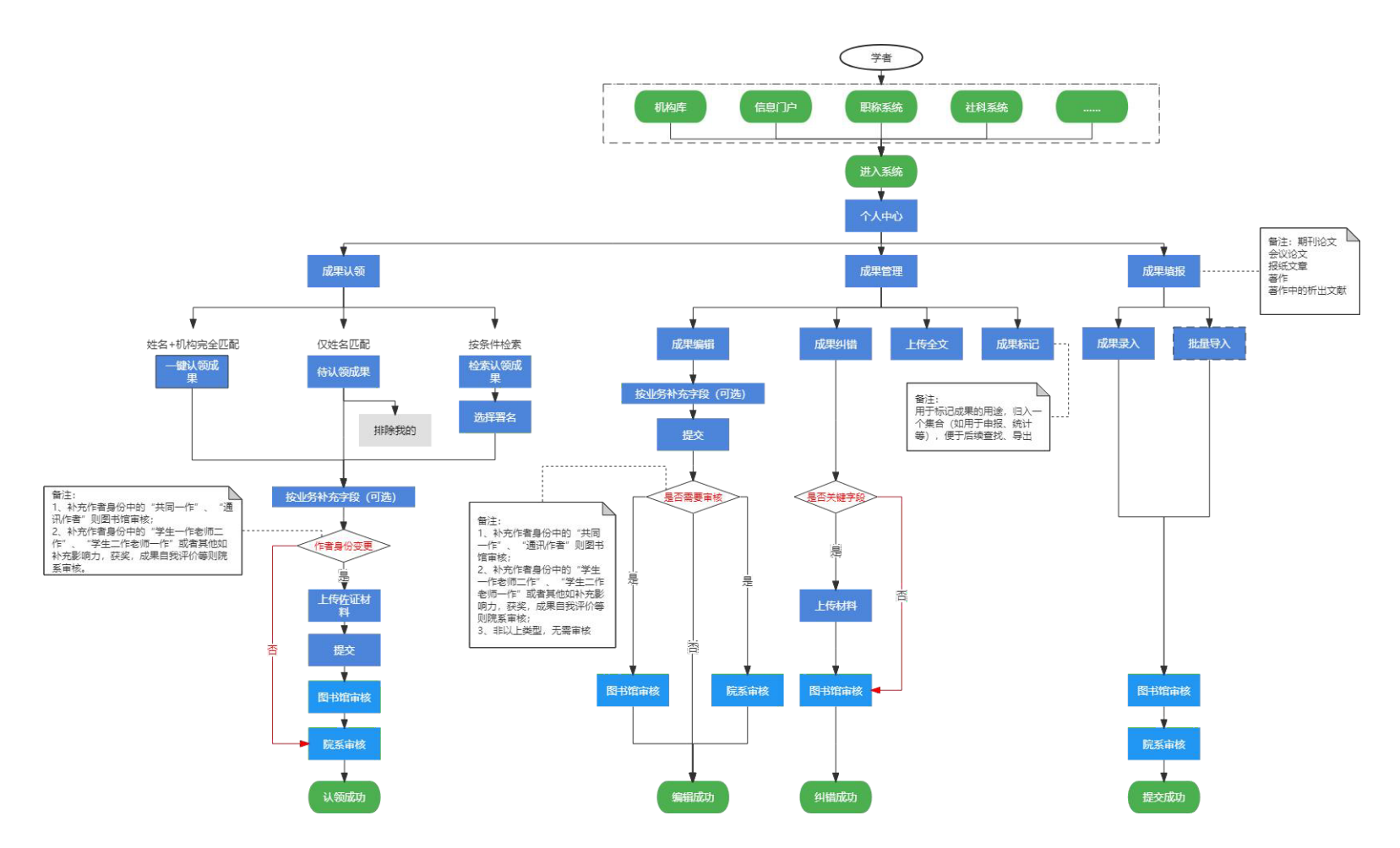